## Banner Document Management (BDM)

## **How to Re-Index Documents**

There will be times when a document is indexed incorrectly in BDM, or due to a business change, needs to be indexed differently. Fortunately, Web Access provides a mechanism to allow privileged users to re-index documents. Users that have the privilege to index documents also have the privilege to re-index documents.

The following outlines the steps to follow when having to re-index documents in BDM using Web Access:

Step 1 – Navigate to the Application List view and select the application that contains the document(s) that need to be re-indexed. On the Application View click the New Query button to run a query to locate the document(s)

| Application/Usender Web Access × +              |                                                      |                           |                                              |                 |                     |                          |
|-------------------------------------------------|------------------------------------------------------|---------------------------|----------------------------------------------|-----------------|---------------------|--------------------------|
| ← → C ▲ Not secure   bandoc0                    | 2.cunet.carleton.ca/AppXtender/datasources/PPRD8/app | plications/514?lqid=-38/k | rid=%78f947c0af-0c78-49b2-a145-23f55f8ad44e5 | %7D8/lqaid=514  |                     | ± 0 <b>0</b> ⊕           |
| opentext* ApplicationXtender - P                | PPRD8                                                |                           |                                              |                 |                     | 🔔 BRIANGILLAM + 🕧 - 🚽    |
| Applications                                    | GRADUATE-ADMISSIONS                                  |                           |                                              |                 |                     | <b>୦</b> - <b>୦</b> - ୯- |
| ▶ B-A-ID                                        |                                                      |                           |                                              |                 |                     |                          |
| B-A-IDGP                                        |                                                      |                           |                                              |                 |                     |                          |
| B-F-DOCS                                        |                                                      |                           | 6 E                                          | <b>1</b> 2      | - Con               |                          |
| B-F-GRNT                                        |                                                      |                           | NEW QUERY NEW DOCUMENT                       | NEW BATCH       | ANAGE BATCHES       |                          |
| * B-F-ID                                        |                                                      |                           |                                              |                 |                     |                          |
| <ul> <li>B-F-PROP</li> </ul>                    |                                                      |                           |                                              |                 |                     |                          |
| <ul> <li>B-F-TVLE0P</li> </ul>                  | Saved Queries                                        |                           |                                              | Recently Create | ed Documents        |                          |
| ▶ B-G-ID                                        |                                                      |                           | 6                                            |                 |                     |                          |
| B-H-APPE                                        | Name                                                 |                           | Created By                                   | Document little | Created Time        | Created by               |
| BHEAC                                           | POLITICAL SCIENCE GRADUATE APPLICATIONS              | $\odot$                   | BROOKESFEE                                   | 100442837       | 2019-10-10 11:09:07 | EDM Administrator        |
| + B-H-ID                                        | 201330 - CIVE - PREFERENCE FORM                      |                           | DOWILEZITIKYTE                               | 100442837       | 2019-10-10 10:14:49 | BDM Administrator        |
| B-H-POSN                                        | 201330 - CIVE - ALL APPLICANTS                       |                           | DOWLEZITIKYTE                                | 100442837       | 2019-10-10 09:20:32 | BDM Administrator        |
| B-S-ADMN     R-S-CRSF                           | Q                                                    | 0                         |                                              |                 |                     |                          |
| + B-S-DGRE                                      | III TAMS-TRANSCRIPTS                                 | ۲                         | BRIANGILLAM                                  |                 |                     |                          |
| ▶ B-S-ID                                        | 🔂 Fall 2016 BIOL CVs                                 | $\odot$                   | BRIANGILLAM                                  |                 |                     |                          |
| B-S-SECT                                        | ADMISSIONS-FILE                                      |                           | BRIANGILLAM                                  |                 |                     |                          |
| FACULTY-APPOINTMENT                             | -                                                    |                           |                                              |                 |                     |                          |
| FACULTY-CI-CONTRACTS                            | STUDENT-FILE                                         | $\odot$                   | BRIANGILLAM                                  |                 |                     |                          |
| <ul> <li>FACULTY-LEAVES</li> </ul>              |                                                      |                           |                                              |                 |                     |                          |
| FACULTY-RECRUITMENT                             |                                                      |                           |                                              |                 |                     |                          |
| <ul> <li>GRADUATE-ADMISSIONS</li> </ul>         |                                                      |                           |                                              |                 |                     |                          |
| GRADUATE-AWARDS                                 |                                                      |                           |                                              |                 |                     |                          |
| GRADUATE-IN-PROGRAM     ISSO INTERNATIONAL EVEL |                                                      |                           |                                              |                 |                     |                          |
| STUDENT-AFFAIRS                                 |                                                      |                           |                                              |                 |                     |                          |
| STUDENT-APPLICATIONS-PETITIONS                  |                                                      |                           |                                              |                 |                     |                          |
| + STUDENT-RECORDS-CONF                          |                                                      |                           |                                              |                 |                     |                          |
| STUDENT-RECORDS-HISTORY                         |                                                      |                           |                                              |                 |                     |                          |
| + STUDENT-RECORDS-NON-ACADEMIC                  |                                                      |                           |                                              |                 |                     |                          |

Step 2 – on the New Query view enter the criteria that will filter the documents in the best manner to locate the exact document(s) that need to be re-indexed. RUN the query.

| ApplicationXtender Web Access × +                                        |                                                                            |                                          |   |
|--------------------------------------------------------------------------|----------------------------------------------------------------------------|------------------------------------------|---|
| ← → C ▲ Not secure   bandoc02.cunet.carleton.ca,                         | /AppXtender/datasources/PPRD8/query/create/5147lqid=-38klqrid=%78f947c0af- | 0c78-49b2-a145-23f55f8ad44e%7D8dqaid=514 |   |
| opentext*   ApplicationXtender - PPRD8                                   |                                                                            |                                          |   |
| Applications                                                             | New Search - GRADU                                                         | ATE-ADMISSIONS                           |   |
| ▶ B-A-ID                                                                 |                                                                            |                                          |   |
| B-A-IDGP                                                                 | Search Criteria                                                            |                                          |   |
| B-F-DOCS                                                                 | Enter a search term in the in                                              | fex fields to filter your results.       |   |
| <ul> <li>B-F-GRNT</li> </ul>                                             |                                                                            |                                          | _ |
| * B-F-ID                                                                 | ID                                                                         | 100442837                                |   |
| <ul> <li>B-F-PROP</li> </ul>                                             | DOCUMENT TYPE                                                              | Multiple select / Input and enter        |   |
| + B-F-TVLEXP                                                             | LASTNAME                                                                   |                                          |   |
| * B-G-ID                                                                 | Distrike                                                                   |                                          |   |
| <ul> <li>B-H-APPL</li> </ul>                                             | FIRST NAME                                                                 |                                          |   |
| <ul> <li>B-H-EMPL</li> </ul>                                             | SSN                                                                        |                                          |   |
| B-H-FLAC                                                                 | BIRTH DATE                                                                 |                                          |   |
| • 8-H-ID                                                                 | DOCUMENT DETAILS                                                           |                                          |   |
| B-H-PUSN                                                                 | DEDRATMENT                                                                 |                                          |   |
| B-S-RUMN                                                                 | DEPENDENT.                                                                 | Multiple select / input and enter        |   |
| B-S-DGRE                                                                 | DOCUMENT STATUS                                                            | Multiple select / Input and enter        |   |
| * B-S-ID                                                                 | TERM                                                                       | w 201330                                 | - |
| B-S-SECT                                                                 |                                                                            |                                          |   |
| FACULTY-APPOINTMENT                                                      | PROGRAM                                                                    | Multiple select / Input and enter        | e |
| FACULTY-CI-CONTRACTS                                                     | ACTIVITY DATE                                                              |                                          |   |
| <ul> <li>FACULTY-LEAVES</li> </ul>                                       |                                                                            |                                          |   |
| FACULTY-RECRUITMENT                                                      |                                                                            |                                          |   |
| GRADUATE-ADMISSIONS                                                      | Include previous docum                                                     | ent revisions                            |   |
| GRADUATE-AWARDS                                                          |                                                                            |                                          |   |
| <ul> <li>GRADUATE-IN-PROGRAM</li> </ul>                                  |                                                                            | CANCER                                   |   |
| ISSO-INTERNATIONAL-EXCH                                                  |                                                                            | CARCEL                                   |   |
| <ul> <li>STUDENT-AFFAIRS</li> </ul>                                      |                                                                            |                                          |   |
| <ul> <li>STUDENT-APPLICATIONS-PETITIONS</li> </ul>                       |                                                                            |                                          |   |
| <ul> <li>STUDENT-RECORDS-CONF</li> </ul>                                 |                                                                            |                                          |   |
| <ul> <li>STUDENT-RECORDS-HISTORY</li> </ul>                              |                                                                            |                                          |   |
| <ul> <li>STUDENT-RECORDS-NON-ACADEMIC</li> <li>TONES OCCUTTER</li> </ul> |                                                                            |                                          |   |

Step 3 – on the Query Results view select the document that needs to be re-indexed and open the document

| Application/Usender Web Access X    | +               |                 |                         |               |                        |                |                |               |                  |                           |               |                    |                        | -               | 0 >           |
|-------------------------------------|-----------------|-----------------|-------------------------|---------------|------------------------|----------------|----------------|---------------|------------------|---------------------------|---------------|--------------------|------------------------|-----------------|---------------|
| ← → C ▲ Not secure   bands          | oc02.cunet.carl | leton.ca/AppXtr | ender/data              | sources/PPRD8 | l/queryResults/%78b8cd | 6/50-cac0-49a2 | -9312-18986416 | 793b%7D/514/~ | 4?lqid=-48Jqrid= | %78b8cd6f50-cac0-49a2-931 | 2-18986416793 | b%7D&lqaid=514     |                        | \$ 0 C          | 0 0           |
| opentext* ApplicationXtender        | - PPRD8         |                 |                         |               |                        |                |                |               |                  |                           |               |                    |                        | или - 🧃         | []            |
| Applications                        | Query           | Results         |                         |               |                        |                |                |               |                  |                           |               |                    | (                      | <b>b</b> - q    | - Q-          |
| B-A-ID                              |                 |                 |                         |               |                        |                |                |               |                  |                           |               |                    |                        |                 |               |
| B-A-IDGP                            | GRADU           | JATE-ADMIS      | SIONS                   | > New Sea     | rch > Query Resu       | lts            |                |               |                  |                           |               |                    | Q Text                 | earch           | 04            |
| + B-F-DOCS                          |                 |                 |                         |               |                        |                |                |               |                  |                           |               |                    |                        |                 |               |
| B-F-GRNT                            |                 | ID              |                         | PIDM          | DOCUMENT TYPE          | LAST NAME      | FIRST NAME     | SSN           | BIRTH DATE       | DOCUMENT DETAILS          | DEPARTMENT    | DOCUMENT STATUS TE | IM PROGRAM             | ACTIVIT         | IY DATE       |
| + B-F-ID                            | 0 1             | 100442837       | $\overline{\mathbf{v}}$ | 398619        | LANG                   | GILLAM         | BRIAN          |               | 05-May-1966      |                           | AFRI          | 20                 | 330                    | 2019-1/         | 0-10 11:09:06 |
| B-F-PROP                            |                 |                 | ~                       |               |                        |                |                |               |                  |                           |               |                    |                        |                 |               |
| + B-F-TVLEXP                        |                 | 100442837       | ۲                       | 398619        | SUPP - CV              | GILLAM         | BRWN           |               | 05-May-1966      | DOC 1 FROM MY TEST BATCH  | 0000          | 20                 | 330                    | 2019-10         | D-10 10:14:49 |
| B-G-ID                              | 0 0             | 100442837       |                         | 398619        | APP - APPLICATION      | GILLAM         | BRIAN          |               | 05-May-1966      |                           | 0000          | 20                 | 330                    | 2019-1/         | 0-10 09:20:32 |
| B-H-APPL                            | 4               |                 | <u> </u>                |               |                        |                |                |               |                  |                           |               |                    |                        | _               |               |
| <ul> <li>B-H-EMPL</li> </ul>        | 0               | -1.2-62         |                         |               |                        |                |                |               |                  |                           |               |                    | d Demoisson 1, B March | Barns par r     | 10r 25 *      |
| B-H-FLAC                            | Document        | 51-3013         |                         |               |                        |                |                |               |                  |                           |               |                    | 47101005 1 2 1 11010   | · retring bei b | offer [YA .   |
| + B-H-ID                            |                 |                 |                         |               |                        |                |                |               |                  |                           |               |                    |                        |                 |               |
| B-H-POSN                            |                 |                 |                         |               |                        |                |                |               |                  |                           |               |                    |                        |                 |               |
| B-S-ADMN                            |                 |                 |                         |               |                        |                |                |               |                  |                           |               |                    |                        |                 |               |
| + B-S-CRSE                          |                 |                 |                         |               |                        |                |                |               |                  |                           |               |                    |                        |                 |               |
| B-S-DGRE                            |                 |                 |                         |               |                        |                |                |               |                  |                           |               |                    |                        |                 |               |
| B-S-ID                              |                 |                 |                         |               |                        |                |                |               |                  |                           |               |                    |                        |                 |               |
| B-S-SECT                            |                 |                 |                         |               |                        |                |                |               |                  |                           |               |                    |                        |                 |               |
| FACULTY-APPOINTMENT                 |                 |                 |                         |               |                        |                |                |               |                  |                           |               |                    |                        |                 |               |
| FACULTY-CI-CONTRACTS                |                 |                 |                         |               |                        |                |                |               |                  |                           |               |                    |                        |                 |               |
| <ul> <li>FACULTY-LEAVES</li> </ul>  |                 |                 |                         |               |                        |                |                |               |                  |                           |               |                    |                        |                 |               |
| FACULTY-RECRUITMENT                 |                 |                 |                         |               |                        |                |                |               |                  |                           |               |                    |                        |                 |               |
| GRADUATE-ADMISSIONS                 |                 |                 |                         |               |                        |                |                |               |                  |                           |               |                    |                        |                 |               |
| <ul> <li>GRADUATE-AWARDS</li> </ul> |                 |                 |                         |               |                        |                |                |               |                  |                           |               |                    |                        |                 |               |
| GRADUATE-IN-PROGRAM                 |                 |                 |                         |               |                        |                |                |               |                  |                           |               |                    |                        |                 |               |
| ISSO-INTERNATIONAL-EXCH             |                 |                 |                         |               |                        |                |                |               |                  |                           |               |                    |                        |                 |               |
| <ul> <li>STUDENT-AFFAIRS</li> </ul> |                 |                 |                         |               |                        |                |                |               |                  |                           |               |                    |                        |                 |               |
| STUDENT-APPLICATIONS-PETITIONS      |                 |                 |                         |               |                        |                |                |               |                  |                           |               |                    |                        |                 |               |
| STUDENT-RECORDS-CONF                |                 |                 |                         |               |                        |                |                |               |                  |                           |               |                    |                        |                 |               |
| STUDENT-RECORDS-HISTORY             |                 |                 |                         |               |                        |                |                |               |                  |                           |               |                    |                        |                 |               |
| STUDENT-RECORDS-NON-ACADEMIC        |                 |                 |                         |               |                        |                |                |               |                  |                           |               |                    |                        |                 |               |

Step 4 – in the Document View ensure the indexing pane is visible. On the indexing pane click the MODIFY button.

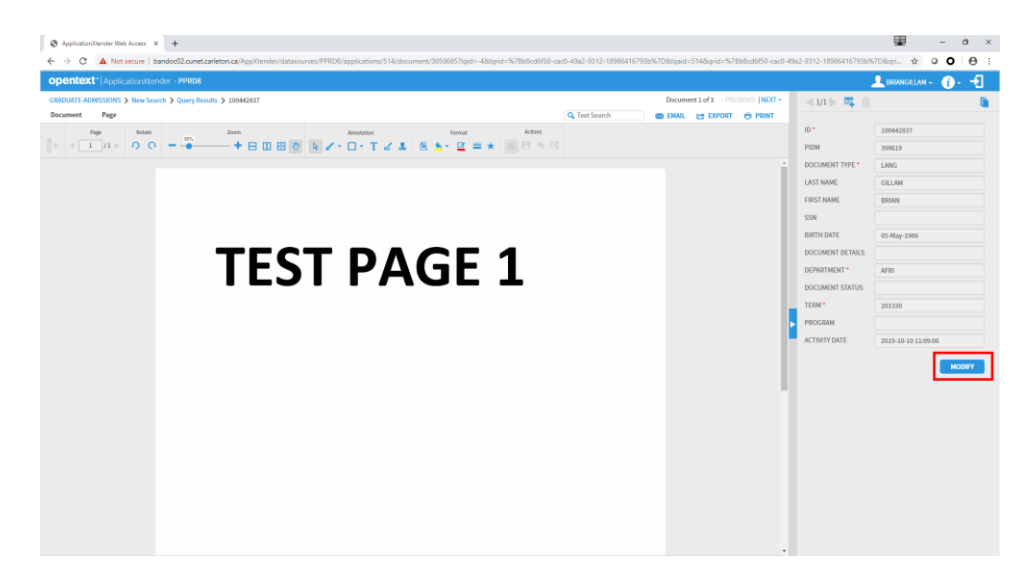

Step 5 – the indexing pane will enable allowing new index data elements to be added or existing index elements to be changed. Place the cursor in the appropriate fields and enter changes. Click SAVE. The changes will be saved and the index pane will disable again. The user will be left in the Document View. In the Document View menu area click on Query Results in the navigation menu. This will return the user back to the Query Results page.

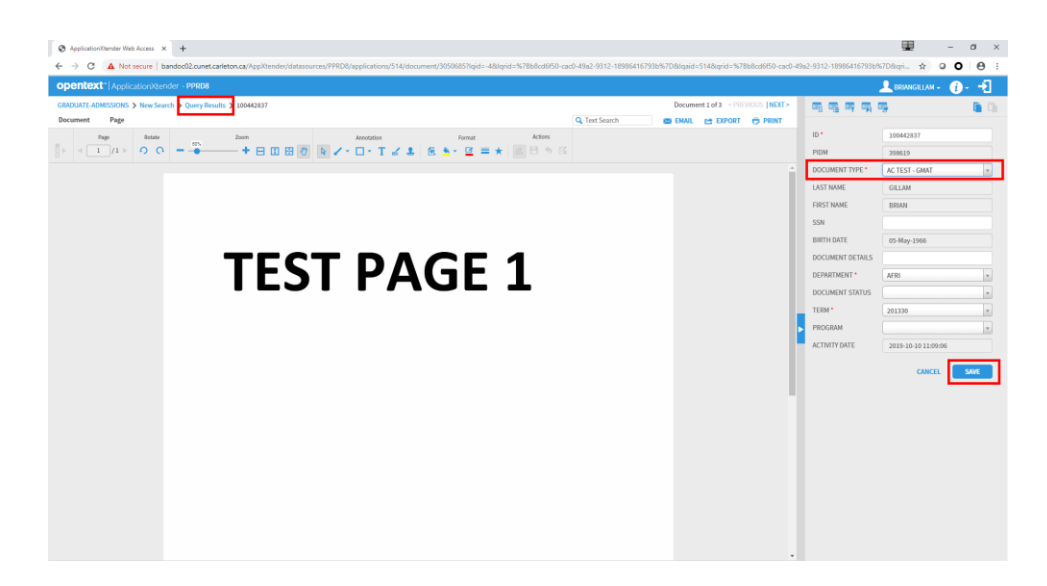

Step 6 – on the Query Results page the previous index values will still display (i.e. your changes will not reflect). In the menu area click the REFERSH button to refresh the results to view your changes and confirm that the reindexing was saved.

| Application/Utender Web Access X             | +             |                 |             |              |                        |                |                |               |                  |                            |                |                 |        |                     | -           | o ×           |
|----------------------------------------------|---------------|-----------------|-------------|--------------|------------------------|----------------|----------------|---------------|------------------|----------------------------|----------------|-----------------|--------|---------------------|-------------|---------------|
| ← → C ▲ Not secure   band                    | oc02.cunet.ca | arleton.ca/AppX | tender/data | sources/PPRD | 8/queryResults/%78b8cd | 6/50-cac0-49a2 | -9312-18986416 | 7936%7D/514/- | 4?lqid=-48Jqrid: | =%78b8cd6f50-cac0-49a2-931 | 2-189864167938 | b%7D&lqaid=514  |        | \$                  | 00          | Θ:            |
| opentext* ApplicationXtender                 | - PPRD8       |                 |             |              |                        |                |                |               |                  |                            |                |                 |        |                     | 1- 👔        | []            |
| Applications                                 | Quer          | y Results       |             |              |                        |                |                |               |                  |                            |                |                 |        | •                   | Q           | Q'-           |
| B-A-ID     B-A-IDGP     B-E-DOCS             | GRAD          | UATE-ADMI       | SSIONS      | New Sea      | arch 🗲 Query Resu      | lts            |                |               |                  |                            |                |                 |        | Q. Text Sear        | ch          | 0.0           |
| <ul> <li>B-F-GRNT</li> </ul>                 |               | ID              |             | PIDM         | DOCUMENT TYPE          | LAST NAME      | FIRST NAME     | SSN           | BIRTH DATE       | DOCUMENT DETAILS           | DEPARTMENT     | DOCUMENT STATUS | 5 TERM | PROGRAM             | ACTIVITY    | DATE          |
| + B-F-ID<br>+ B-E-PROP                       | 0 0           | 100442837       | ۲           | 398619       | LANG                   | GILLAM         | BRIAN          |               | 05-May-1966      |                            | AFRI           |                 | 201330 |                     | 2019-10-1   | 10 11:09:06 3 |
| + B-F-TVLEXP                                 | 01            | 100442837       | ۲           | 398619       | SUPP - CV              | GILLAM         | BRIAN          |               | 05-May-1966      | DOC 1 FROM MY TEST BATCH   | 0000           |                 | 201330 |                     | 2019-10-1   | 10 10:14:49 1 |
| ▶ B-G-ID                                     | 0 0           | 100442837       | ۲           | 398619       | APP - APPLICATION      | GILLAM         | BRIAN          |               | 05-May-1966      |                            | 0000           |                 | 201330 |                     | 2019-10-1   | 10 09:20:32 1 |
| + B-H-EMPL                                   | 4             |                 |             |              |                        |                |                |               |                  |                            |                |                 |        |                     |             | •             |
| + B-H-FLAC                                   | Documer       | its1-3 of 3     |             |              |                        |                |                |               |                  |                            |                |                 | < Pr   | evious   1   Neit P | ems per pag | je: 25 •      |
| <ul> <li>B-H-ID</li> <li>B-H-POSN</li> </ul> |               |                 |             |              |                        |                |                |               |                  |                            |                |                 |        |                     |             |               |
| + B-S-ADMN                                   |               |                 |             |              |                        |                |                |               |                  |                            |                |                 |        |                     |             |               |
| + B-S-CRSE                                   |               |                 |             |              |                        |                |                |               |                  |                            |                |                 |        |                     |             |               |
| + B-S-DGRE                                   |               |                 |             |              |                        |                |                |               |                  |                            |                |                 |        |                     |             |               |
| ▶ B-S-ID                                     |               |                 |             |              |                        |                |                |               |                  |                            |                |                 |        |                     |             |               |
| B-S-SECT                                     |               |                 |             |              |                        |                |                |               |                  |                            |                |                 |        |                     |             |               |
| FACULTY-APPOINTMENT                          |               |                 |             |              |                        |                |                |               |                  |                            |                |                 |        |                     |             |               |
| FACULTY-CI-CONTRACTS                         |               |                 |             |              |                        |                |                |               |                  |                            |                |                 |        |                     |             |               |
| <ul> <li>FACULTY-LEAVES</li> </ul>           |               |                 |             |              |                        |                |                |               |                  |                            |                |                 |        |                     |             |               |
| FACULTY-RECRUITMENT                          |               |                 |             |              |                        |                |                |               |                  |                            |                |                 |        |                     |             |               |
| <ul> <li>GRADUATE-ADMISSIONS</li> </ul>      |               |                 |             |              |                        |                |                |               |                  |                            |                |                 |        |                     |             |               |
| GRADUATE-AWARDS                              |               |                 |             |              |                        |                |                |               |                  |                            |                |                 |        |                     |             |               |
| GRADUATE-IN-PROGRAM                          |               |                 |             |              |                        |                |                |               |                  |                            |                |                 |        |                     |             |               |
| ISSO-INTERNATIONAL-EXCH                      |               |                 |             |              |                        |                |                |               |                  |                            |                |                 |        |                     |             |               |
| <ul> <li>STUDENT-AFFAIRS</li> </ul>          |               |                 |             |              |                        |                |                |               |                  |                            |                |                 |        |                     |             |               |
| STUDENT-APPLICATIONS-PETITIONS               |               |                 |             |              |                        |                |                |               |                  |                            |                |                 |        |                     |             |               |
| STUDENT-RECORDS-CONF                         |               |                 |             |              |                        |                |                |               |                  |                            |                |                 |        |                     |             |               |
| STUDENT-RECORDS-HISTORY                      |               |                 |             |              |                        |                |                |               |                  |                            |                |                 |        |                     |             |               |
| + STUDENT-RECORDS-NON-ACADEMIC               |               |                 |             |              |                        |                |                |               |                  |                            |                |                 |        |                     |             |               |
| . TOWER DECISION                             |               |                 |             |              |                        |                |                |               |                  |                            |                |                 |        |                     |             |               |